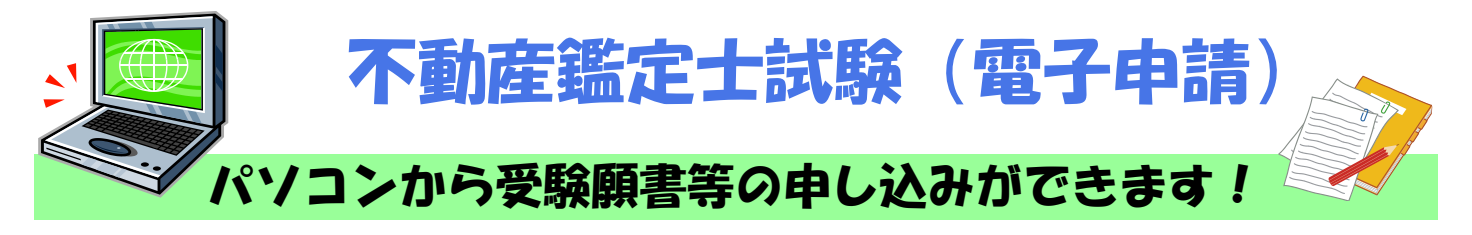

### ◆ 電子申請による受験願書等の提出期間 等

令和3年2月12日(金)~3月12日(金) 24:00まで ※ 受験手数料は、受験願書を送信後、3月17日(水)までに金融機関へ納付してください。

<提出するもの>

不動産鑑定士試験受験願書(電子申請用) xlsxファイル
 写真(郵送による提出でも可能) JPEGファイル

<受験手数料> (窓口・郵送) 13, 000円 → <u>(雷子申請) 12, 800円</u>

# ◆ 不動産鑑定士試験出願の流れ(概要)

<u>e-Gov電子申請</u>

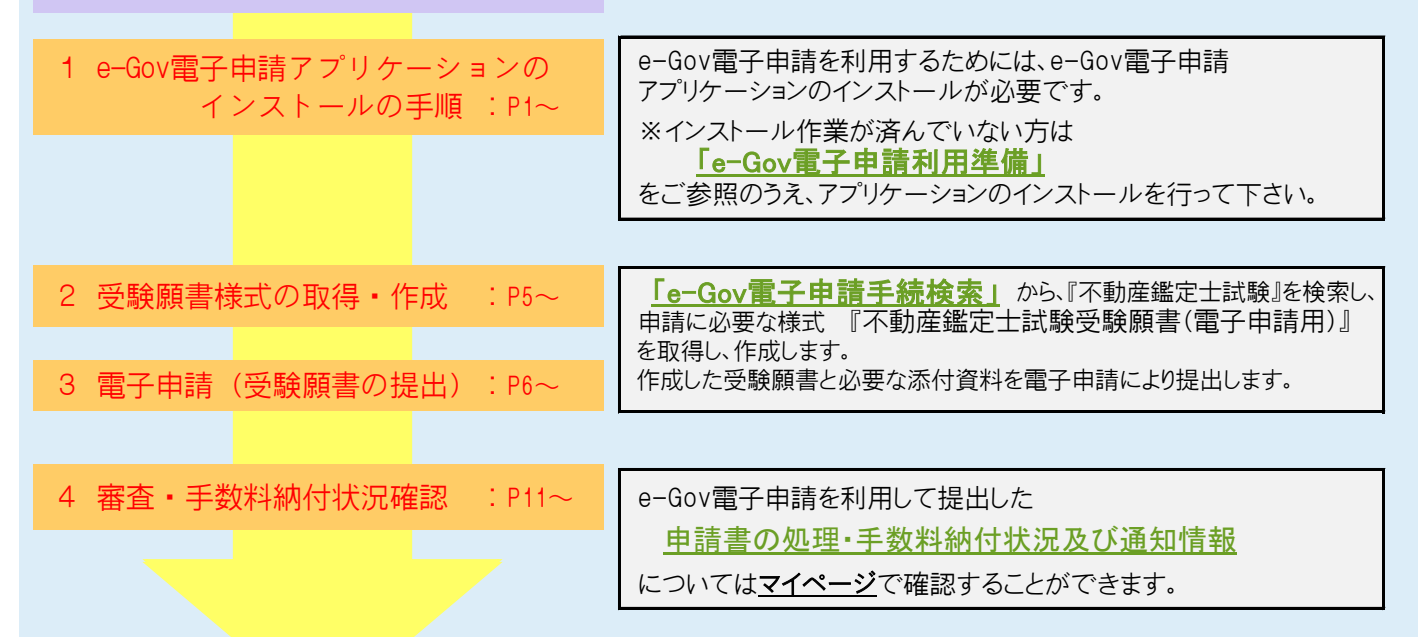

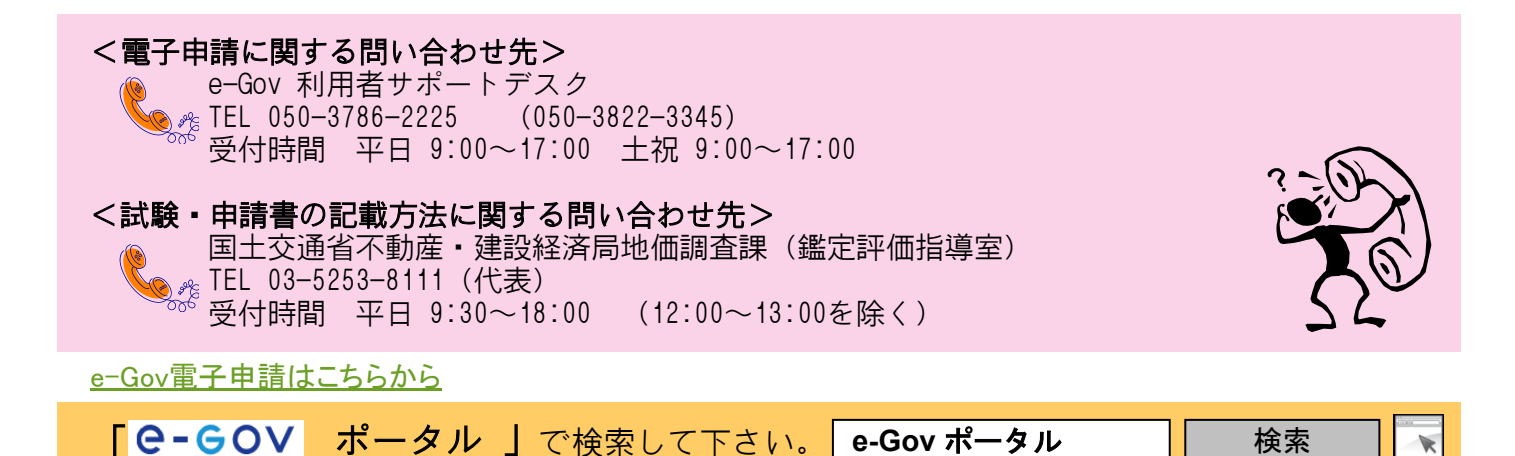

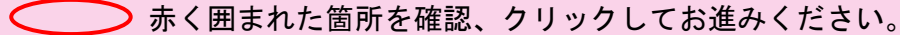

1. e-Gov電子申請アプリケーションのインストールの手順

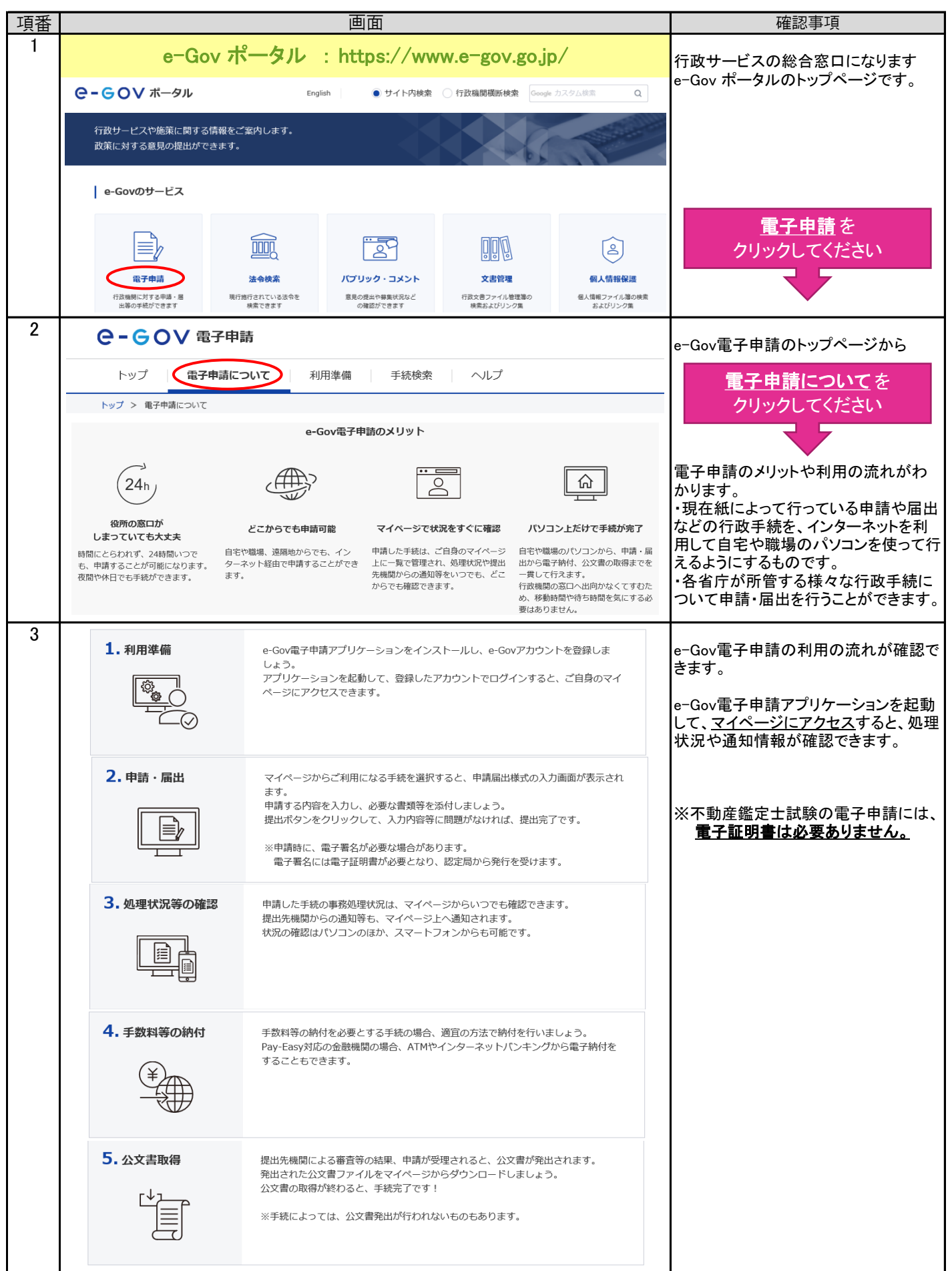

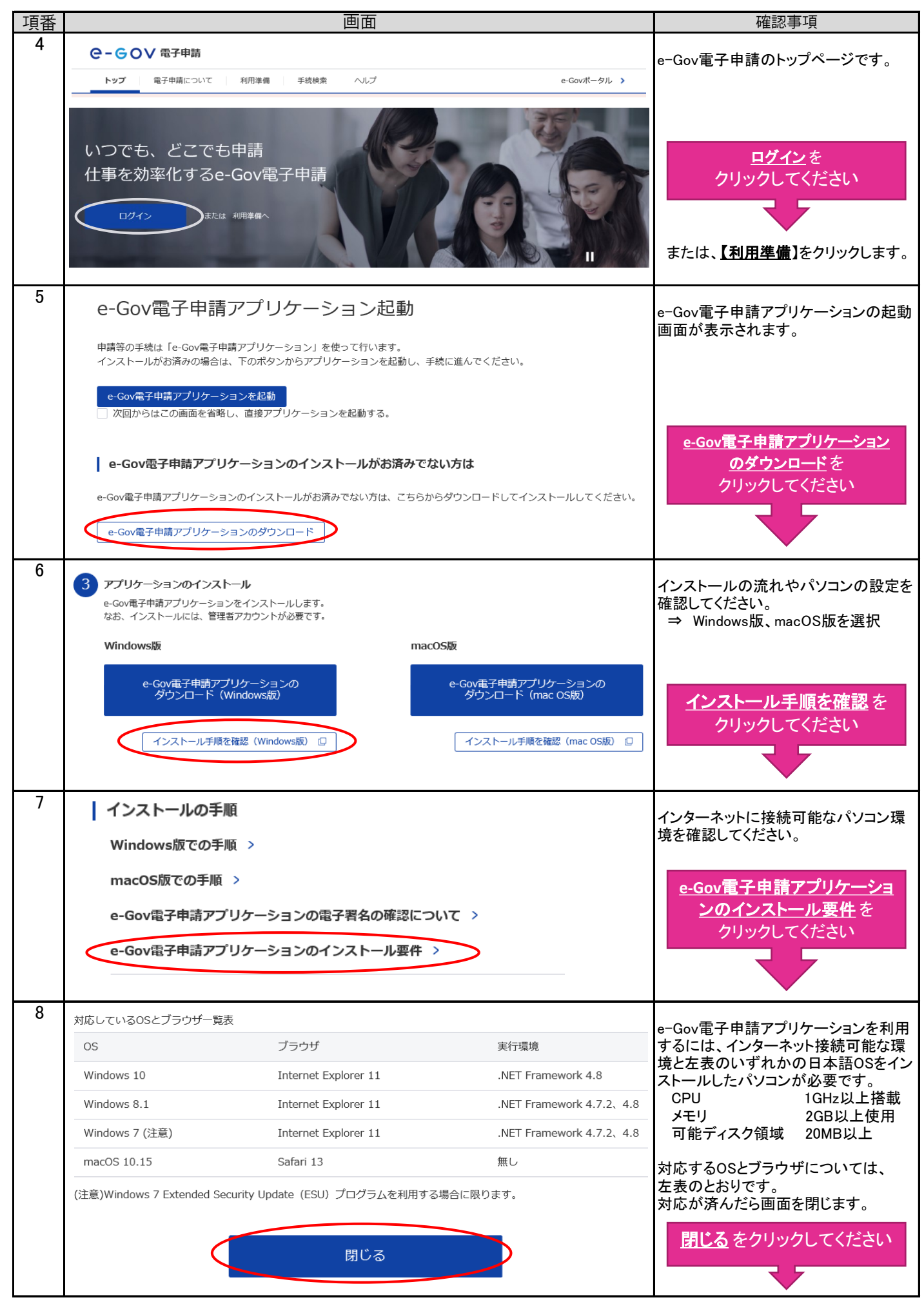

| 項番               | 画面                                                                                                    | 確認事項                                                                                                    |
|------------------|----------------------------------------------------------------------------------------------------|----------------------------------------------------------------------------------------------------|
| <u>- 頃田</u><br>9 | 3       アブリケーションのインストール         GOV電子申請アブリケーションをインストールします。<br>なお、インストールには、管理者アカウントが必要です。       macOS版         ● Gov電子申請アブリケーションの<br>グウンロード (Windows版)       macOS版         ● Cov電子申請アブリケーションの<br>グウンロード (Windows版)       ● Gov電子申請アブリケーションの<br>                                         |                                                                                                    |
| 10               | 1.インストールプログラムの実行<br>shinsei.e-gov.go.jp から eGovClientSetup.exe (5.75 MB) を実行または保存しますか? ×<br>@ この種類のファイルは PC に問題を起こす可能性があります。 実行(R) 保存(S) ・ キャンセル(C)                                                                                                    | <u>実行</u> を<br>クリックしてください                                                                                                    |
| 11               | e-Gov電子申請アプリケーション・InstallShield Wizard<br>e-Gov電子申請アプリケーションをコンピュータにインストールするには、以下のアイテムが必要<br>です。「インストール」をクリックして、ごれらの要件のインストールを開始します。<br>ステータス 要件<br>特徴中 Microsoft JNET Framework 4.7.2 Web                                                                                               | e-Gov電子申請アプリケーションをイン<br>ストールするためには、お使いのパソコ<br>ンに「Microsoft .NET Framework (4.7.2<br>以上)」がインストールされている必要が<br>あります。<br>「Microsoft .NET Framework (4.7.2以<br>上)」がインストールされていない場合は<br>左の画面が表示されます。<br>「Microsoft .NET Framework 4.7.2」をイ<br>ンストールしてください。 |
| 12               | Gov電子申請アプリケーション・InstallShield Wizard     K     Gov電子申請アプリケーション用のInstalShield ウィザードへ     d)こそ     InstallShield(R) ウィザードは、ご使用のコンピュータへ e-Gov電     T中i言アプリケーション をインストールします。「次へ」をグリッグし     Kを行して(だをい。     苦告: このプログラムは、著作権法および国際協定によって(保護     Citutity)     C     Ga(B) (次へ(M),>)     Yavtu | 「Microsoft .NET Framework (4.7.2以<br>上)」がインストールされている場合は左<br>の画面が表示されます。                                                                                                    |

| 項番 | 画面                                                                        | 確認事項                                                     |
|----|---------------------------------------------------------------------------|----------------------------------------------------------|
| 13 | 2.使用許諾へ同意                                                                 |                                                          |
|    | e-Gov電子申請アプリケーション - InstallShield Wizard                                  | 使用許諾書を注意深くお読みください。                                       |
|    | 次の使用許諾書を注意深くお読みください。                                                      |                                                          |
|    | e-Gov電子申請アプリケーション 使用許諾書 ^                                                 |                                                          |
|    | このアプリケーションのご利用を開始される前に、以下の使用許諾書を注意<br>深くお読みください。                          |                                                          |
|    | ご利用者様が、このアプリケーションを実行又はインストール中に、使用許<br>壁画面の「続ける」ボタン又は「同音する」ボタンをクリック」た時点で   | 使用許諾の条項に同意します(A)<br>にチェックを入れてください                        |
|    | この使用許諾書に無条件で同意し、この使用許諾書に示す条件に従って、このすブルケーションを使用する接利を得たわます。この使用許諾書に示す除      |                                                          |
|    | ●使用許諾の条項に同意します(A)         E(器)(2)                                         |                                                          |
|    | ○使用許諾の条項に同意しません(Q)<br>InstallShield                                       | <u>次へ(N)&gt;</u> を<br>クリックしてください                         |
|    | < 戻る(B) 次へ(N) > キャンセル                                                     |                                                          |
| 14 | 3.インストール先の指定                                                              |                                                          |
|    |                                                                           | e-Gov電子中請アクリケーションのイン<br>ストール先を指定します。<br>既定のインストール先として    |
|    | 100 e-Gov電子単語アプリプーション - Instalishield Wizard ス<br>インストール先のフォルダー           | 「C:¥Program Files (x86)¥」(ご利用中の<br>パソコンが32bit版のOSを利用している |
|    | このフォルダーにインストールする場合は、「次へ」をクリックしてください。 別のフォルダ<br>にインストールする場合は、「変更」をクリックします。 | 場合は「C:¥Programs Files¥」)が指定さ<br>れています。                   |
|    | e-Gov電子申請アプリケーション のインストール先:<br>C:¥Program Files (x86)¥ 変更(C)              | インストール先を変更する場合は、【変<br>更】ボタンをクリックし、 既定のインストー              |
|    |                                                                           | ル先指定を変更してください。                                           |
|    |                                                                           | <u>変更(C)&gt;</u> を<br>クリックしてください                         |
|    |                                                                           |                                                          |
|    |                                                                           | 変更するインストール先を指定したら                                        |
|    | InstallShield                                                             | <u>次へ(N)&gt;</u> を                                       |
|    | < 戻る(B) 次へ(N) > キャンセル                                                     | クリックしてください                                               |
| 15 |                                                                           |                                                          |
| 15 | 4.1シスト・フレの天1」<br>響 e-Gov電子申請アプリケーション - InstallShield Wizard X             | e-Gov電子申請アプリケーションのイン<br>ストールを開始します。                      |
|    | プログラムをインストールする準備ができました<br>ウィザードは、インストールを開始する準備ができました。                     |                                                          |
|    | 「インストール」をクリックして、インストールを開始してください。                                          |                                                          |
|    | インストールの設定を参照したり変更する場合は、「戻る」をクリックしてください。「キャンセル」をク<br>リックすると、ウィザードを終了します。   |                                                          |
|    |                                                                           |                                                          |
|    |                                                                           |                                                          |
|    |                                                                           | インストール(1)を                                               |
|    |                                                                           | クリックしてください                                               |
|    | InstallShield<br>< 戻る(B) 「「インストール(I」 キャンセル                                |                                                          |
|    |                                                                           |                                                          |

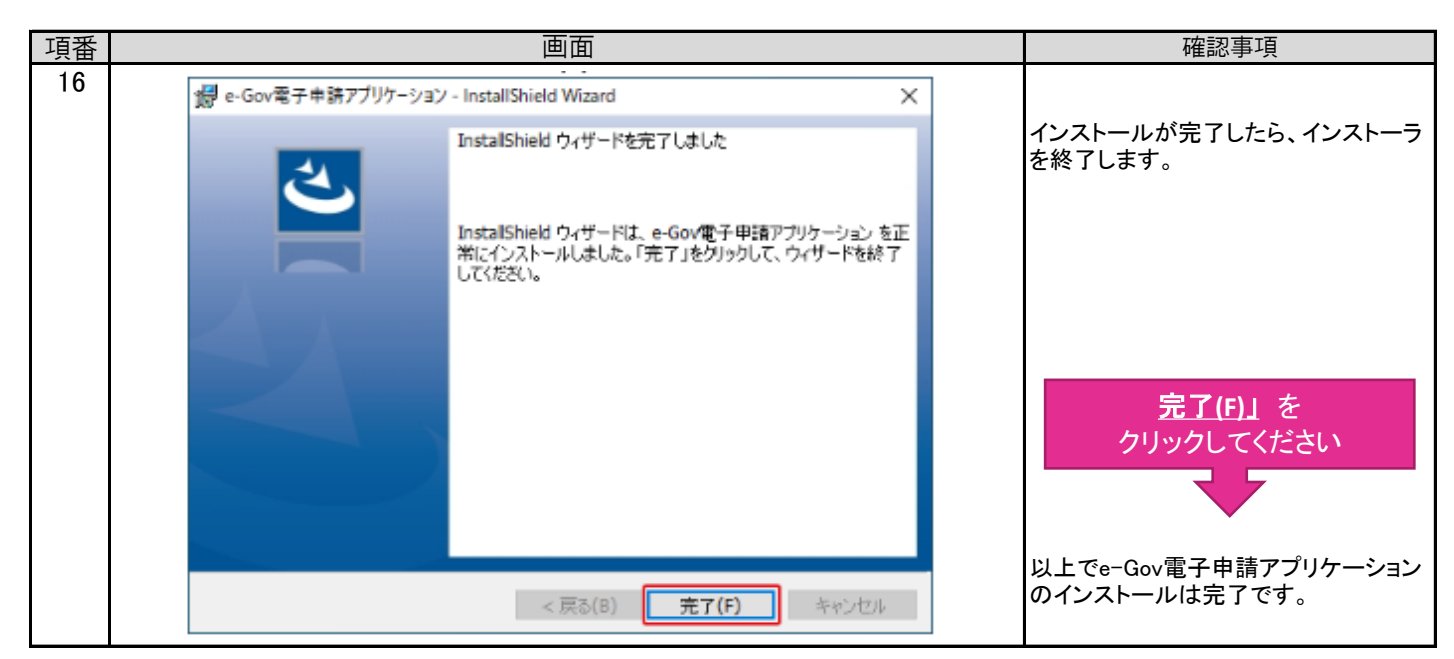

#### 2. 受験願書様式の取得の手順

| 項番 | 画面                                                                                                    | 確認事項                                         |
|----|----------------------------------------------------------------------------------------------------|----------------------------------------------|
| 17 | C - G O V 電子申請                                                                                                    | 1ページ日の頂釆1と同样の手順で                             |
|    | トップ 電子申請について 利用準備 手続検索 ヘルプ e-Govポータル >                                                                                | e-Gov 電子申請のトップページに移動し                        |
|    | いつでも、どこでも申請<br>仕事を効率化するe-Gov電子申請<br>ログイン または 利用単個へ                                                                    | ます。                                          |
| 18 | <ul> <li>C - G O V 電子申請</li> <li>トップ 電子申請について 利用準備 手続検索 ヘルプ</li> </ul>                                                | <u>手続き検索</u> を<br>クリックしてください                 |
|    | 手続検索                                                                                                    |                                              |
|    | o-Cov/70円付可能か手持が絵奏できます                                                                                                | 手続名称から探してください。                               |
|    |                                                                                                    |                                              |
|    | ∞ 手続名称から探す                                                                                                    | 入力欄に「 <u>不動産鑑定士試験</u> 」<br>と入力してください。        |
|    | 不動産鑑定士試験                                                                                                    | 検索をクリックしてください                                |
| 19 | 手続検索結果一覧                                                                                                    | 手続き検索結果一覧に<br><u>「不動産鑑定士試験」</u> が表示されま<br>す。 |
|    | 手続名称     所管行政機関       不動産鑑定士試験     選択してください       手続分野分類     小分類       大分類     中分類       週択してください     運択してください        |                                              |
|    | 1件 ≪ < 1 ▼ / 1 > >> 表示件数 20 ▼<br>不動産鑑定士試験<br>不動産鑑定士は数<br>不動産業にためてなりようとする者が、受験職者を土地拡定委員会委員員に認出するもの<br>行政手数料有<br>単読書入力へ | 不動産鑑定士試験<br>クリックしてください                       |

| 項番 |             | 画面                                                                                                    | 確認事項                                                        |
|----|-------------|----------------------------------------------------------------------------------------------------|-------------------------------------------------------------|
| 20 | 不動産鑑定士記     | 式馬灸                                                                                                    |                                                             |
|    | 手続概要        | 不動産鑑定士試験の受験の申込みをしようとする者が、申請書を土地鑑定委員会委員長に提出するもの                                                                                                    |                                                             |
|    | 根拠法令        | 不動産の鑑定評価に関する法律施行規則第4条                                                                                                    |                                                             |
|    | 電子申請方法別利用案内 | <ul> <li>【添付情報】</li> <li>【手続可能な時間】24時間365日受付可能(ただしメンテナンス等によるシステム停止時を除く)</li> <li>【電子申請で提出するもの】</li> <li>・不動産鑑定士試験受験願書(電子申請用)(xlsxファイル)</li> <li>・ 約定度(pregファイル)</li> <li>(期書様式・記載要領)</li> <li>1不動産鑑定士試験受験願書(電子申請用) Excel</li> <li>2電子申請による受験申込みについて ■106</li> <li>3値写真の提出について ■105</li> </ul>                                                              | 【願書様式・記載要領】より<br>ファイルをダウンロードし、<br><u>申請を始める前に</u> 作成してください。 |
|    | 告知情報        | [提出時期] 概ね2月中旬~3月中旬(毎年若干変更になります)<br>[手数料(説明)]<br>書面による申請の場合13,000円<br>電子申請による場合12,800円<br>※受付時間外の申込・手数料納付については、一切無効であり、手数料の返還もできませんのでご注意ください。<br>[相談窓口] 国士交通省不動産・建設経済局地値調査課<br>[標準処理期間] 酬書締切から受験標発送まで約50日<br>[不服申立方法] なし<br>[別送書類] 純写真は別送も可。必要に応じて証明書類。<br>[当該手続に関連する情報] 不動産鑑定士試験のページ<br>https://www.milt.go.jp/totikensangyo/Kantelshi/shiken.html<br>[備考] | <u>申請書入力</u> を<br>クリックしてください                                |
|    | 戻る          | 申請書入力へ                                                                                                    |                                                             |

# 3. 電子申請の手順

| 項番 |                                                                             | 画                        | 面                  |          | 確認事項                                                      |
|----|-----------------------------------------------------------------------------|--------------------------|--------------------|----------|-----------------------------------------------------------|
| 21 | 申請書入力                                                                       | 申請内                      | 容確認                | 提出完了     | 申請者入力画面が表示されます。                                           |
|    | 申請書入力                                                                       |                          |                    |          |                                                           |
|    | 基本情報を選択し、申請・届出様式に必要な事項                                                      | を入力してください。               |                    |          | 「甲請者情報を設定」、「連絡先情報を<br>設定」画面で正しく入力すると、この画<br>面に自動的に表示されます。 |
|    | <ul> <li>▲ ◆ IF 報</li> <li>未設定・変更する場合には、それぞれ設定ボタン</li> <li>申請者情報</li> </ul> | を押してください。                |                    |          |                                                           |
|    | <mark>必須</mark><br>法人名                                                      |                          |                    | 申請者情報を設定 | <u>申請者情報を設定</u> を<br>クリックしてください                           |
|    | 申請者氏名<br>住所                                                                 |                          |                    |          |                                                           |
|    | 1 1末60 H- 1/王210                                                            |                          |                    |          |                                                           |
|    | 選結尤1FT報<br>必須                                                               |                          |                    | 連絡先情報を設定 | 連絡先情報を設定を                                                 |
|    | 法人名 連絡先氏名                                                                   |                          |                    |          |                                                           |
|    | 住戶方                                                                         |                          |                    |          | ·                                                         |
| 22 | 申請者情報入力                                                                     |                          |                    |          | 情報入力画面にしたがって、<br>「申請者情報」、「連絡先情報」の両方を                      |
|    | 連絡先情報入力                                                                     |                          |                    |          | 入力して下さい。                                                  |
|    | 個人か法人か選択後、連絡                                                                | 先の情報を入力してく               | ださい。               |          |                                                           |
|    | 個人・法人選択                                                                     |                          |                    |          |                                                           |
|    | 連絡先が個人か法人か選択                                                                | <b>してください。</b>           |                    |          |                                                           |
|    | ○ 個人 ○ 法人                                                                   |                          |                    |          |                                                           |
|    | 連絡先情報                                                                       |                          |                    |          |                                                           |
|    | 申請・届出に関する各種連<br>社会保険労務士の方はご自                                                | 略を受け取る方の情報<br>身の情報を入力してく | を入力してください。<br>ださい。 |          |                                                           |

| 項番 | 画面                                                                                                   | 確認事項                               |
|----|----------------------------------------------------------------------------------------------------|------------------------------------|
| 23 | <b>X</b> 酒 氏名                                                                                        |                                    |
|    |                                                                                                    | 基本情報の人力画面が表示されます。                  |
|    | 全角で入力してください。                                                                                         | 入力の必須項目は以下です。                      |
|    | ※須 氏名のフリガナ                                                                                           | ・個人が法人を選択して下さい。<br>・氏名:漢字          |
|    |                                                                                                    | (法人・団体の場合は代表者氏名)                   |
|    | 全角カタカナで入力してください。                                                                                     | ●・氏名:フリカナ(全角カタカナ) (法人・団体の場合は代表者氏名) |
|    | <b>必須</b> 郵便番号                                                                                       | ・郵便番号::半角数字を入力してくださ                |
|    | - 住所自動入力                                                                                             | い。<br>・住所・漢字(必ず都道府県名から入            |
|    | 日本国外の住所を入力する場合は、"000-0000"を入力してください。なお、日本国外の住所を入力す<br>ス際に仕、住所自動1.力機能は利用できません。住所11以降の1.力機に直接記入してください。 | カ)                                 |
|    |                                                                                                    | ・住所:フリカナ(全角カタカナ)<br> ・雷話番号:半角数字    |
|    |                                                                                                    | ・メールアドレス:半角英数字                     |
|    | 全角で入力してください。                                                                                         |                                    |
|    | ※1 都道府県名のフリガナ                                                                                        |                                    |
|    |                                                                                                    |                                    |
|    | 全角カタカナで入力してください。                                                                                     |                                    |
|    | 20月 住所1(市区町村、行政区及び町名番地)                                                                              |                                    |
|    |                                                                                                    |                                    |
|    | 全角で入力してください。                                                                                         |                                    |
|    | 必須 住所1フリガナ                                                                                           |                                    |
|    |                                                                                                    |                                    |
|    | 全角カタカナで入力してください。                                                                                     |                                    |
|    | 任意 住所2(ビル名、建物名、マンション名等)                                                                              |                                    |
|    |                                                                                                    |                                    |
|    | 全角で入力してください。                                                                                         |                                    |
|    | 任意」住所2フリガナ                                                                                           |                                    |
|    | チュウオウゴウドウチョウシャダイニゴウカン                                                                                |                                    |
|    |                                                                                                    |                                    |
|    |                                                                                                    |                                    |
|    | 半角数字で入力してください。                                                                                       |                                    |
|    | 「<br>広意<br>」<br>FAX<br>毎日                                                                            | 内容確認を                              |
|    | 12 - 3456 - 7890                                                                                     | クリックしてください                         |
|    | 半角数字で入力してください。                                                                                       |                                    |
|    | 2021 電子メールアドレス                                                                                       |                                    |
|    |                                                                                                    |                                    |
|    |                                                                                                    |                                    |
|    |                                                                                                    |                                    |
|    | キャンセル 削除 内容を確認                                                                                       |                                    |
| 24 | 2. 不動産鑑定士試験/電子申請                                                                                     |                                    |
|    | 申請・届出に関する事項を入力してください。<br>海数の鮮サネ想出する場合は、左の様式一覧から様式を切り替えてください。                                         | 受験願書の表紙に必要な次の3点を入<br> カしてください。     |
|    |                                                                                                    |                                    |
|    | ■ プレビュー                                                                                              | │ └提出年月日」<br>│ 「住所 」               |
|    |                                                                                                    | 「氏名」                               |
|    |                                                                                                    | ト記3占を記入した後 添付書類の添                  |
|    |                                                                                                    | 付に進んでください。                         |
|    | 个凱座鑑正工訊駛受瞭願書                                                                                         |                                    |
|    |                                                                                                    |                                    |
|    |                                                                                                    |                                    |
|    | 氏名刘3名府                                                                                               |                                    |
|    |                                                                                                    |                                    |

| 項番 | 画面                                                                                                    | 確認事項                                                    |
|----|----------------------------------------------------------------------------------------------------|---------------------------------------------------------|
| 25 | 添付書類<br>提出する書類がある場合、添付してください。                                                                                                    | <u>書類を添付</u> を                                          |
|    | 2017         2017         2017         2017         2017         2017         2017         2017         2017         2017         2017         2017         2017         2017         2017         2017         2017         2017         2017         2017         2017         2017         2017         2017         2017         2017         2017         2017         2017         2017         2017         2017         2017         2017         2017         2017         2017         2017         2017         2017         2017         2017         2017         2017         2017         2017         2017         2017         2017         2017         2017         2017         2017         2017         2017         2017         2017         2017         2017         2017         2017         2017         2017         2017         2017         2017         2017         2017         2017         2017         2017         2017         2017         2017         2017         2017         2017         2017         2017         2017         2017         2017         2017         2017         2017         2017         2017         2017         2017         2017         2017         2017         < | クリックしてください                                              |
|    |                                                                                                    |                                                         |
| 26 | ▶ 「添付書類追加<br>申請に必要な書類を添付してください。                                                                                                    | 受験願書及び顔写真の添付を行ってく                                       |
|    | 添付可能ファイル拡張子:[bmp, csv, doc, docx, gif, htm, jbw, jpeg, jpg, jtd, lzh, pdf, txt, xls, xlsx, xml]                                                                                                    | たさい。                                                    |
|    |                                                                                                    | <ol> <li>1. 不動産鑑定士試験受験願書<br/>(電子申請用)の添付(一段日)</li> </ol> |
|    | 提出形式: ● 添付                                                                                                    |                                                         |
|    | こでらにファイルをドラッグアンドドロップして指定できます                                                                                                    | していた<br>ファイルを選択するか、<br>ファイル赤枠欄に                         |
|    | ファイル名/URL:         参照         URL確認                                                                                                    | ドラッグアンドドロップする                                           |
|    | ファイルサイズ: KB                                                                                                    | 2. 顔写真の添付(二段目)                                          |
|    |                                                                                                    | ① 添付又は別送を選択<br>  ② 【参照】ボタンをクリックして                       |
|    | 提出形式: ● 添付   別送                                                                                                    | ファイルを選択するか、<br>ファイル <mark>赤枠欄</mark> に                  |
|    | これらにファイルをドラッグアンドドロップして指定できます                                                                                                    | ドラッグアンドドロップする                                           |
|    | ファイル名/URL: 参照 URL確認                                                                                                    |                                                         |
|    | ファイルサイス: KB                                                                                                    | 添付を                                                     |
|    | ファイルサイズ会計・0KB 追加                                                                                                    | クリックしてください                                              |
|    | キャンセル                                                                                                    |                                                         |
| 27 | 提出失避犯                                                                                                    | · · · · · · · · · · · · · · · · · · ·                   |
|    | 提出先の機関を選択してください。<br>提出先の機関を選択してください。                                                                                                    | 提出先を指定して下さい。                                            |
|    | ▶ 23 提出先                                                                                                    |                                                         |
|    | 提出先選択                                                                                                    |                                                         |
|    | 大分類(都道府県など)から順に提出先を選択してください。<br>選択によっては中分類および小分類は存在しないことがあります。                                                                                                    |                                                         |
|    |                                                                                                    | 提出先選択ダイアログボックスが表示さ                                      |
|    | 大分類                                                                                                    | れま9。<br>必要事項を選択して下さい。                                   |
|    | 選択してください                                                                                                    |                                                         |
|    | 中分類                                                                                                    |                                                         |
|    |                                                                                                    |                                                         |
|    | 小汀須                                                                                                    | 乳亡 +                                                    |
|    |                                                                                                    | <u>設正</u> を<br>クリックしてください                               |
|    |                                                                                                    |                                                         |
|    | キャンセル 設定                                                                                                    |                                                         |
|    |                                                                                                    |                                                         |
| 28 | 行政手数料等                                                                                                    | 手数料等が表示されます。                                            |
|    | 本手続では、行政手数料等が必要です。                                                                                                    | 申請データの内容を確認して下さい。                                       |
|    | 12800円                                                                                                    |                                                         |
|    |                                                                                                    |                                                         |
|    |                                                                                                    | <b>内容を確認</b> を                                          |
|    | キャンセル         申請データを保存         一時保存して中断         内容を確認                                                                                                    | クリックしてください                                              |
|    |                                                                                                    |                                                         |

| 顧番 |                                       | 画面      |                 | 確認事項                                   |
|----|---------------------------------------|---------|-----------------|----------------------------------------|
| 29 | C-GOV 電子申請                            |         | お開合せ ヘルプ 🛓      | 申請内容確認画面が表示されます。                       |
|    | 申請書入力                                 | 申請内容確認  | 提出完了            |                                        |
|    | 申請内容確認                                |         |                 |                                        |
|    | 入力内容を確認し、「提出」ボタンを押してください。             |         |                 | ※エラーがあると表示されますので、その場合は、修正してください。       |
|    | 基本情報                                  |         | 詳細              |                                        |
|    | 法人名                                   |         |                 |                                        |
|    | 住所                                    |         |                 | 表示内容等に間違いが無ければ、<br>「 <u>提出」</u> に進みます。 |
|    | 連絡先情報                                 |         |                 |                                        |
|    | 法人名<br>連絡先氏名                          |         |                 |                                        |
|    | 住所                                    |         |                 |                                        |
|    | <b>手続名称</b><br>不動産鑑定士試験/電子申請          |         |                 |                                        |
|    | 申請書提出対象一覧                             |         |                 |                                        |
|    | 申請書名称不動產鑑定士試驗受驗頗書表紙                   |         | ■ プレビュー         |                                        |
|    | 添付書類                                  |         |                 |                                        |
|    | 不動産鑑定士試験受験願書(電子申請用)<br>顔写真            |         |                 |                                        |
|    | 1 ·@w#                                |         |                 |                                        |
|    | 援出先 国土交通省,土地・建設産業局                    |         |                 |                                        |
|    |                                       |         |                 |                                        |
|    | │ <b>行政手数料等</b><br>本手統では、行政手数料等が必要です。 |         |                 |                                        |
|    | 納付方法を以下から選択してください。<br>● 電子納付          |         |                 | 相山大                                    |
|    | ✗漏 振込者氏名                              |         |                 | <u>坂田</u> を<br>クリックしてください              |
|    | 全角力ダカナで入力してください。                      |         |                 |                                        |
|    | 行政手数科等                                | 12800 円 |                 | これで申請は                                 |
|    |                                       |         |                 | <u>「提出完了」</u> になります。<br>               |
|    | 修正                                    |         | 申請內容を出力(PDF) 提出 |                                        |
|    |                                       |         |                 |                                        |
|    |                                       |         |                 |                                        |
|    |                                       |         |                 |                                        |
|    |                                       |         |                 |                                        |
|    |                                       |         |                 |                                        |

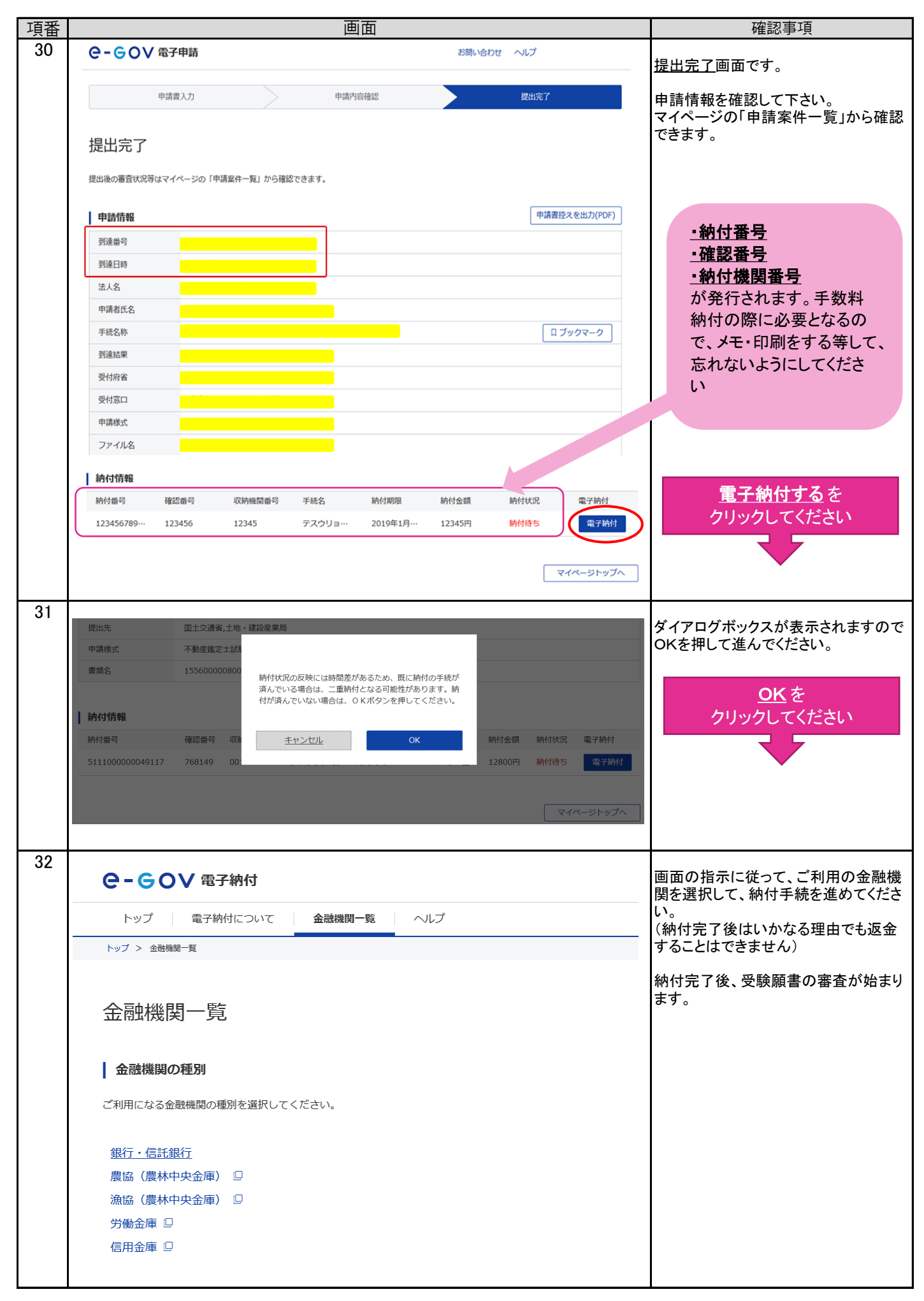

4. e-Gov電子申請での審査状況および手数料納付情報の確認等

| 項番 | 画面                                                                                                    | 確認事項                                 |                                                              |
|----|----------------------------------------------------------------------------------------------------|--------------------------------------|--------------------------------------------------------------|
| 33 | C - G OV 電子申請       マイハージ       手続検索       手続ブックマーク       申請案件一覧       メッセージ                                                                                                    | お開合せ ヘルプ<br>「情報管理                    | 1ページ目の項番1と同様の手順で、<br>e-Gov電子申請のページに移動しま                      |
|    | ☑ 申請案件に関する通知<br>0 件                                                                                                    | ∃ 公文書<br>0 件                         | 9。<br>マイページより確認ができます。<br>審査状況、電子納付に必要な納付番<br>号、確認番号、収納機関番号など |
|    | □ 手続ブックマーク 「手続検索」からよく申請する手続をブックマークすることができます。                                                                                                    | >                                    | マイページを<br>クリックしてください                                         |
|    | お知らせ                                                                                                    | ≔一覧                                  |                                                              |
|    | 2020年11月24日  当面のお問合せ対応状況について (e-Gov利用者サポートデスク)                                                                                                    |                                      |                                                              |
| 34 | 2020年11月24日 <u>西京</u> 11月24日以降、e-GovのWebサイトか止しく表示されない場合等について                                                                                                    | お脚合け A 비ブ ● cumuki-12-2              |                                                              |
|    |                                                                                                    |                                      |                                                              |
|    | (11-5) 子城保雅 子城ノジゾイン 単研末十一覧 メタビーン 単本      中請案件一覧      これまでに申請した案件の一覧です。      校込条件      1件 《 〈 1 ▼/1 〉 ≫      型達日時 ▼ 昇眉 ▲ 陶廠 * 納付状況      載正      載正      載正      載正      載正      載正      載正      載正      載正      載正      載正      載正      載正      載述      載記 第二 - 5432020000000000      勤達日時 : 2021年1月7日14歳27分      …      、 | ③時報目型 表示件数 20 ♥ 跡付荷ち件数 補正通知件数 公文書等件数 | 申請案件一覧を<br>クリックしてください 申請案件一覧より審査状況・納付状況<br>が確認できます。          |
|    | 不動産鑑定士試験/電子申請                                                                                                    |                                      |                                                              |

### <u> 受験手数料は、3月17日(水)までに金融機関へ納付してください。</u>

金融機関のATMやインターネットバンキングを利用して納付することが可能です。 電子納付を取り扱う金融機関については、e-Gov電子申請ヘルプ画面から「ご利用ガイド」を ご確認ください。 <u>電子納付について</u>

(注意)受験願書を送信する前に納付することはできません。以下の手順で納付手続を行ってください。 ① 受験願書の送信

- ②「手数料納付情報」で納付番号、確認番号、収納機関番号を確認・メモしてください。
- ③ 電子納付を取り扱う金融機関を e-Gov電子申請ヘルプ画面から「ご利用ガイド」で確認。
- ④ ②の番号により、12,800円を金融機関に納付 ⇒ <u>3月17日(水)まで</u>

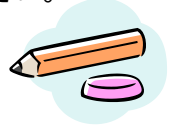